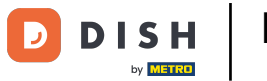

i

Willkommen beim Dashboard von DISH Reservation . In diesem Tutorial zeigen wir Ihnen, wie Sie Ihre Kontoeinstellungen verwalten.

| DISH RESERVATION          |                                              |                               |                           |                              | <b>*</b> * | Test Bis    | tro Trainir  | ng 💽          |            |        |
|---------------------------|----------------------------------------------|-------------------------------|---------------------------|------------------------------|------------|-------------|--------------|---------------|------------|--------|
| Reservations              | Have a walk-in customer<br>reservation book! | ? Received a reservation re   | quest over phone / email? | Don't forget to add it to yo | ur         | WALK-IN     |              | DD RESERVA    |            |        |
| 🛏 Table plan              |                                              |                               |                           |                              |            |             |              |               |            |        |
| 🎢 Menu                    |                                              |                               | Thu, 28 Sep -             | Thu, 28 Sep                  |            |             |              | -             |            |        |
| 🐣 Guests                  | There is <b>1</b> active limit co            | nfigured for the selected tir | me period                 |                              |            |             |              | Show          | more 🗸     |        |
| Seedback                  |                                              |                               |                           |                              |            |             |              |               |            |        |
| 🗠 Reports                 |                                              | ⊖ Completed                   | Upcoming                  | ⊖ Cancelled                  |            | 0 🔄         | <b>:::</b> 0 | <b>H</b> 0/37 |            |        |
| 🌣 Settings 👻              |                                              |                               |                           |                              |            |             |              |               |            |        |
|                           |                                              |                               |                           |                              |            |             |              |               |            |        |
|                           |                                              |                               | No reserva                | tions available              |            |             |              |               |            |        |
|                           | Print                                        |                               |                           |                              |            |             |              |               | 6          |        |
| Pause online reservations | Designed by Hospitality Digital Gr           | nbH. All rights reserved.     |                           |                              | FAQ   Te   | erms of use | Imprint      | Data privacy  | Privacy Se | ttings |

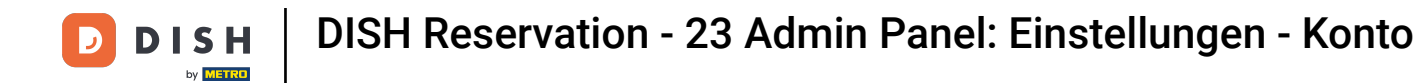

# Gehen Sie zunächst zu "Einstellungen" im Menü links.

| <b>DISH</b> RESERVATION                                |                                               |                             |                          |                                | <b>*</b> * | Test Bistro | o Training     | g 🖸           | 카루 ~        |        |
|--------------------------------------------------------|-----------------------------------------------|-----------------------------|--------------------------|--------------------------------|------------|-------------|----------------|---------------|-------------|--------|
| Reservations                                           | Have a walk-in customer?<br>reservation book! | Received a reservation rec  | uest over phone / email? | Don't forget to add it to your | r 🧲        | WALK-IN     | AD             | D RESERVA     | TION        |        |
| न Table plan                                           |                                               |                             |                          |                                |            |             |                |               |             |        |
| 🎢 Menu                                                 | <                                             |                             | Thu, 28 Sep - 1          | Thu, 28 Sep                    |            |             |                | <b></b>       |             |        |
| 🖴 Guests                                               | There is <b>1</b> active limit conf           | igured for the selected tim | ne period                |                                |            |             |                | Shown         | more 🗸      |        |
| 🕲 Feedback                                             |                                               |                             |                          |                                |            |             |                |               |             |        |
| 🗠 Reports                                              |                                               |                             | Upcoming                 | ○ Cancelled                    |            | 0           | <b>&amp;</b> 0 | <b>H</b> 0/37 |             |        |
| 💠 Settings 👻                                           |                                               |                             |                          |                                |            |             |                |               |             |        |
| 𝔥 Integrations                                         |                                               |                             | No reservat              | ions available                 |            |             |                |               |             |        |
|                                                        | Print                                         |                             |                          |                                |            |             |                |               | 2           |        |
| Too many guests in house?<br>Pause online reservations | Designed by Hospitality Digital Gmb           | H. All rights reserved.     |                          | F                              | FAQ   Term | s of use    | mprint         | Data privacy  | Privacy Set | ttings |

**DISH** Reservation - 23 Admin Panel: Einstellungen - Konto

# • Wählen Sie dann "Konto" aus .

D

| DISH RESERVATION          |                                               |                             |                            |                              | <b>*</b> * | Test Bist | ro Trainin | g 🖸           | **         |        |
|---------------------------|-----------------------------------------------|-----------------------------|----------------------------|------------------------------|------------|-----------|------------|---------------|------------|--------|
| Reservations              | Have a walk-in customer?<br>reservation book! | Received a reservation rec  | quest over phone / email?  | Don't forget to add it to yo | ur         | WALK-IN   |            | D RESERVA     |            |        |
| Ħ Table plan              |                                               |                             |                            |                              |            |           |            |               |            |        |
| 🎢 Menu                    | <                                             |                             | Thu, 28 Sep - <sup>-</sup> | Thu, 28 Sep                  |            |           |            | -             |            |        |
| 🛎 Guests                  | There is <b>1</b> active limit conf           | igured for the selected tir | ne period                  |                              |            |           |            | Show          | more 🗸     |        |
| 🙂 Feedback                |                                               |                             |                            |                              |            |           |            |               |            |        |
| 🗠 Reports                 |                                               | ⊖ Completed                 | Upcoming                   | ⊖ Cancelled                  |            | 0 🔄       | <b>#</b> 0 | <b>H</b> 0/37 |            |        |
| 🔹 Settings 👻              |                                               |                             |                            |                              |            |           |            |               |            |        |
| () Hours                  |                                               |                             |                            |                              |            |           |            |               |            |        |
| D Reservations            |                                               |                             |                            |                              |            |           |            |               |            |        |
| 🛱 Tables/Seats            |                                               |                             |                            |                              |            |           |            |               |            |        |
| 🛱 Reservation limits      |                                               |                             |                            | N                            |            |           |            |               |            |        |
| <b>%</b> Offers           |                                               |                             |                            |                              |            |           |            |               |            |        |
| A Notifications           |                                               |                             | No reservat                | tions available              |            |           |            |               |            |        |
| 😤 Account                 |                                               |                             |                            |                              |            |           |            |               |            |        |
| 𝔗 Integrations            | Print                                         |                             |                            |                              |            |           |            |               | 6          |        |
| Too many guests in house? | Designed by Hospitality Digital Gmb           | H. All rights reserved.     |                            |                              | FAQ   Ter  | ms of use | Imprint    | Data privacy  | Privacy Se | ttings |

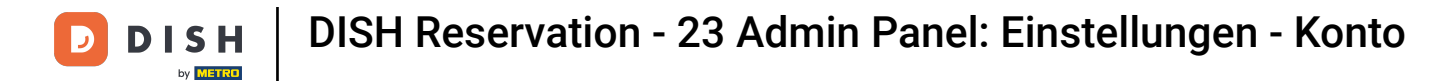

## • Anschließend können Sie unter "Mein Betrieb" die Betriebsdetails und Kontaktdaten bearbeiten.

| DISH RESERVATION                      |                                                     |                 |                       |                    | <b>*</b> •      | Test Bistro Training 🕤           | ~ 최종 ~            |        |
|---------------------------------------|-----------------------------------------------------|-----------------|-----------------------|--------------------|-----------------|----------------------------------|-------------------|--------|
| Reservations                          | <b>₩¶</b> My E                                      | stablishment    |                       |                    | 9               | My Data                          |                   |        |
| 🛏 Table plan                          | Establishment details                               |                 |                       | Contact            |                 |                                  |                   | ٦.     |
| 🎢 Menu                                | Establishment name<br>Test Bistro Training          |                 |                       | Phone (+49) •      | 9876543210      | )                                |                   |        |
| 📇 Guests                              | Street                                              |                 |                       | Email              |                 |                                  |                   |        |
| 🕲 Feedback                            | Training Street 007                                 |                 |                       | training@dish.digi | ital            |                                  |                   |        |
| 🗠 Reports                             | Additional                                          |                 | Country               | Website            | training-bar ea | atbu.com/                        |                   |        |
| 💠 Settings 👻                          | Portal code                                         | City            | Germany               | Contact language   | training ballet |                                  |                   |        |
| () Hours                              | 10000                                               | Berlin          |                       | Deutsch            |                 |                                  | •                 |        |
| D Reservations                        | Time zone                                           |                 |                       |                    |                 |                                  |                   |        |
| 🛱 Tables/Seats                        | All dates of the reservation system will b          | be displayed ac | ccording to this time |                    |                 |                                  |                   |        |
| 🛱 Reservation limits                  | zone. The time zone is derived from the             | e restaurant ad | dress automatically.  |                    |                 |                                  |                   |        |
| % Offers                              | Europe/Berlin                                       |                 |                       |                    |                 |                                  |                   |        |
| ♠ Notifications                       | Current time in this t                              | ime zone: 🕓 04  | 4:14 PM               |                    |                 |                                  |                   |        |
| Account                               |                                                     |                 |                       |                    |                 |                                  | SAVE              |        |
| ${oldsymbol \mathscr O}$ Integrations |                                                     |                 |                       |                    |                 |                                  |                   |        |
| oo many guests in house?              | Designed by Hospitality Digital GmbH. All rights re | eserved.        |                       |                    | FAQ   Ter       | rms of use   Imprint   Data priv | /acy   Privacy Se | ttings |

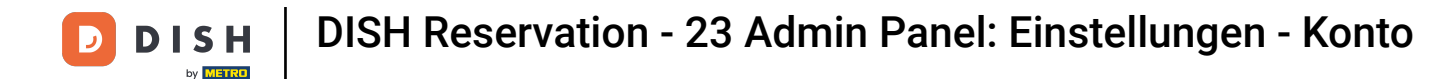

# Nachdem Sie sie bearbeitet haben, wenden Sie die Änderungen an, indem Sie auf SPEICHERN klicken .

| <b>DISH</b> RESERVATION                                                                  |                                                                                                    |                                  |                                              |                   | <b>*</b> •     | Test Bistro Training        | ⊘│╣╞╲               |          |
|------------------------------------------------------------------------------------------|----------------------------------------------------------------------------------------------------|----------------------------------|----------------------------------------------|-------------------|----------------|-----------------------------|---------------------|----------|
| E Reservations                                                                           |                                                                                                    | tablishment                      |                                              |                   | 6              | My Data                     |                     |          |
| 🛏 Table plan                                                                             | Establishment details                                                                               |                                  |                                              | Contact           |                |                             |                     |          |
| <b>"1</b> Menu                                                                           | Establishment name                                                                                  |                                  |                                              | Phone (+49) -     | 987654321      | 0                           |                     |          |
| 🛎 Guests                                                                                 | Street                                                                                              |                                  |                                              | Email             |                |                             |                     |          |
| 🕲 Feedback                                                                               | Training Street 007                                                                                 |                                  |                                              | training@dish.dig | gital          |                             |                     |          |
| 🗠 Reports                                                                                | Additional                                                                                          |                                  | Country                                      | Website           | -training-bare | atbu.com/                   |                     |          |
| 💠 Settings 👻                                                                             | Postal code                                                                                         | City                             | Connary                                      | Contact language  | training barie |                             |                     |          |
| () Hours                                                                                 | 10000                                                                                               | Berlin                           |                                              | Deutsch           |                |                             | •                   | -        |
| <ul> <li>☑ Reservations</li> <li>▲ Tables/Seats</li> <li>★ Reservation limits</li> </ul> | Time zone<br>All dates of the reservation system will be<br>zone. The time zone is derived from the | e displayed ac<br>restaurant add | cording to this time<br>dress automatically. |                   |                |                             |                     |          |
| % Offers                                                                                 | Europe/Berlin                                                                                       |                                  |                                              |                   |                |                             |                     |          |
| A Notifications                                                                          | Current time in this tir                                                                            | me zone: 🕓 <b>04</b>             | i:14 PM                                      |                   |                |                             |                     |          |
| <ul><li>ℰ Account</li><li>ℰ Integrations</li></ul>                                       |                                                                                                    |                                  |                                              |                   |                |                             | SAVE                | )        |
| oo many guests in house?                                                                 | Designed by Hospitality Digital GmbH. All rights res                                                | served.                          |                                              |                   | FAQ   Te       | erms of use   Imprint   Dat | a privacy   Privacy | Settings |

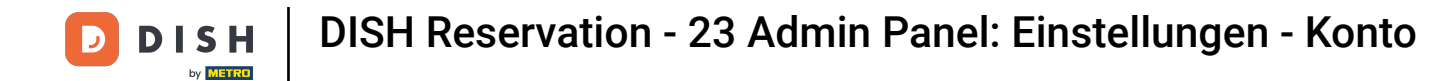

# Um persönliche Informationen zu verwalten, klicken Sie auf Meine Daten .

| <b>DISH</b> RESERVATION                   |                                                    |                 | 1                     |                      | <b>≜</b> •      | Test Bistro Training 🕤         | ) ╡╬╺╴ เ●               |
|-------------------------------------------|----------------------------------------------------|-----------------|-----------------------|----------------------|-----------------|--------------------------------|-------------------------|
| Reservations                              | <b>₩1</b> Му Е                                     |                 | 9                     | My Data              |                 |                                |                         |
| 🛏 Table plan                              | Establishment details                              |                 |                       | Contact              |                 |                                |                         |
| Menu                                      | Establishment name                                 |                 |                       | Phone                |                 |                                |                         |
|                                           | Test Bistro Training                               |                 |                       | (+49) -              | 9876543210      |                                |                         |
| 🐣 Guests                                  | Street                                             | Email           |                       |                      |                 |                                |                         |
| 🕲 Feedback                                | Training Street 007                                |                 |                       | training@dish.digi   | ital            |                                |                         |
| 🗠 Reports                                 | Additional                                         | Country         |                       |                      |                 |                                |                         |
|                                           |                                                    |                 | Germany -             | https://test-bistro- | training-bar.ea | tbu.com/                       |                         |
| 후 Settings 👻                              | Postal code                                        | City            |                       | Contact language     |                 |                                |                         |
| () Hours                                  | 10000                                              | Berlin          |                       | Deutsch              |                 |                                | •                       |
| Reservations                              | Time zone                                          |                 |                       |                      |                 |                                |                         |
| 🛱 Tables/Seats                            | All dates of the reservation system will           | be displayed ac | ccording to this time |                      |                 |                                |                         |
| 🛱 Reservation limits                      | zone. The time zone is derived from the            | e restaurant ad | dress automatically.  |                      |                 |                                |                         |
| % Offers                                  | Europe/Berlin                                      |                 |                       |                      |                 |                                |                         |
| ♪ Notifications                           | Current time in this t                             | time zone: 🕓 04 | 4:14 PM               |                      |                 |                                |                         |
| Account                                   |                                                    |                 |                       |                      |                 |                                | SAVE                    |
| ${\boldsymbol{\mathscr{O}}}$ Integrations |                                                    |                 |                       |                      |                 |                                |                         |
| oo many guests in house?                  | Designed by Hospitality Digital GmbH. All rights r | reserved.       |                       |                      | FAQ   Ter       | ms of use   Imprint   Data pri | vacy   Privacy Settings |

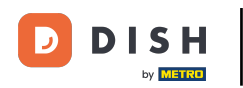

### 0

## Jetzt können Sie Ihre persönlichen Daten bearbeiten . Hinweis: Klicken Sie auf SPEICHERN, wenn Sie mit der Anpassung der Informationen fertig sind.

| <b>DISH</b> RESERVATION   |                                                            | 🌲 Test Bistro Training 🕤 🛛 🏄 🗸 🚱                                                                                                    |
|---------------------------|------------------------------------------------------------|----------------------------------------------------------------------------------------------------|
| E Reservations            | My Establishment                                           | <b>O</b> My Data                                                                                                    |
| 🎮 Table plan              | Personal information                                       | Export data                                                                                                    |
| 🍴 Menu                    | Salutation *                                               | You have the right to receive your data in a structured, commonly used and machine-readable format in order to transmit it to another controller. |
| 🛎 Guests                  | First name *                                               | 🛓 Export data                                                                                                    |
| Feedback                  | Test Max                                                   | Delete account                                                                                                    |
| 🗠 Reports                 | Last name *                                                | To delete your DISH Reservation account, please log into DISH                                                                                     |
| 🗢 Settings 👻              | Login e-mail                                               |                                                                                                    |
| () Hours                  | training@hd.digital                                        |                                                                                                    |
| 🖻 Reservations            | SAVE                                                       |                                                                                                    |
| 🛱 Tables/Seats            | Change password                                            |                                                                                                    |
| 💼 Reservation limits      |                                                            |                                                                                                    |
| % Offers                  | to reset your password, click here.                        |                                                                                                    |
| ♀ Notifications           |                                                            |                                                                                                    |
| Account                   |                                                            |                                                                                                    |
| ${\cal O}$ Integrations   |                                                            |                                                                                                    |
| foo many guests in house? | Designed by Hospitality Digital GmbH. All rights reserved. | FAQ   Terms of use   Imprint   Data privacy   Privacy Settings                                                                                    |

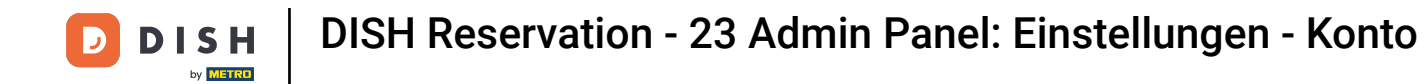

# Um Ihr Passwort zu ändern, klicken Sie hier . Hinweis: Sie werden zu dish.co weitergeleitet.

| DISH RESERVATION                                                                                   |                                                            | 🌲 Test Bistro Training 🕤 🛛 🏄 🗸 🚱                                                                                                    |
|----------------------------------------------------------------------------------------------------|------------------------------------------------------------|----------------------------------------------------------------------------------------------------|
| Reservations                                                                                       | My Establishment                                           | <b>O</b> My Data                                                                                                    |
| 🎮 Table plan                                                                                       | Personal information                                       | Export data                                                                                                    |
| 🍴 Menu                                                                                             | Salutation *                                               | You have the right to receive your data in a structured, commonly used and machine-readable format in order to transmit it to another controller. |
| 🛎 Guests                                                                                           | First name *                                               | 🛓 Export data                                                                                                    |
| Seedback                                                                                           | Test Max                                                   | Delete account                                                                                                    |
| 🗠 Reports                                                                                          | Last name *                                                | To delete your DISH Reservation account, please log into DISH                                                                                     |
| 🌣 Settings 👻                                                                                       | Login e-mail                                               |                                                                                                    |
| () Hours                                                                                           | training@hd.digital                                        |                                                                                                    |
| <ul> <li>Reservations</li> <li>Tables/Seats</li> <li>Reservation limits</li> <li>Offers</li> </ul> | SAVE Change password To reset your password, click here.   |                                                                                                    |
| 수 Notifications<br>☆ Account                                                                       |                                                            |                                                                                                    |
|                                                                                                    |                                                            |                                                                                                    |
| roo many guests in house?                                                                          | Designed by Hospitality Digital GmbH. All rights reserved. | FAQ   Terms of use   Imprint   Data privacy   Privacy Settings                                                                                    |

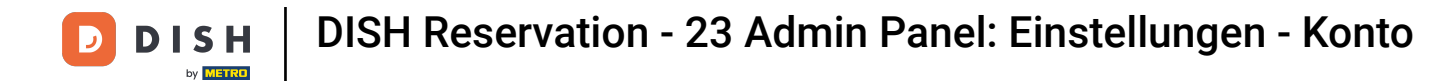

## Bei Bedarf können Sie Ihre Daten mit der dafür vorgesehenen Schaltfläche exportieren .

| <b>DISH</b> RESERVATION   |                                                            | 🌲 🔹 Test Bistro Training 🕤 🛛 🎽 🖌 🕞                                                                                                    |
|---------------------------|------------------------------------------------------------|----------------------------------------------------------------------------------------------------|
| Reservations              | My Establishment                                           | <b>Q</b> My Data                                                                                                    |
| 🎮 Table plan              | Personal information                                       | Export data                                                                                                    |
| 🎢 Menu                    | Salutation *                                               | You have the right to receive your data in a structured, commonly used and machine-readable format in order to transmit it to another controller. |
| 🛎 Guests                  | First name *                                               | 🛓 Export data                                                                                                    |
| Feedback                  | Test Max                                                   | Delete account                                                                                                    |
| 🗠 Reports                 | Last name *                                                | To delete your DISH Reservation account, please log into DISH                                                                                     |
| <b>•</b>                  | Trainer                                                    |                                                                                                    |
| 후 Settings 👻              | Login e-mail                                               |                                                                                                    |
| () Hours                  | training@hd.digital                                        |                                                                                                    |
| Reservations              | SAVE                                                       |                                                                                                    |
| 🛱 Tables/Seats            | Channe account                                             |                                                                                                    |
| 🛱 Reservation limits      |                                                            |                                                                                                    |
| % Offers                  | lo reset your password, click here.                        |                                                                                                    |
| ♠ Notifications           |                                                            |                                                                                                    |
| Account                   |                                                            |                                                                                                    |
|                           |                                                            |                                                                                                    |
| ioo many guests in house? | Designed by Hospitality Digital GmbH. All rights reserved. | FAQ   Terms of use   Imprint   Data privacy   Privacy Settings                                                                                    |

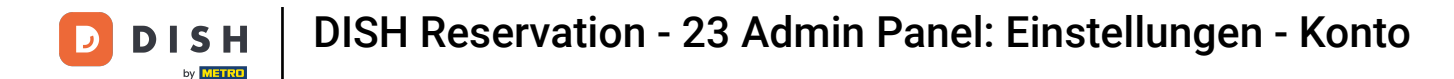

Wenn Sie Ihr DISH-Reservierungskonto löschen möchten, müssen Sie sich bei dish.co anmelden. Verwenden Sie dazu den Link DISH, um zu Ihren Abonnements weitergeleitet zu werden.

| <b>DISH</b> RESERVATION                   |                                                            | 🌲 Test Bistro Training 🕤 🛛 🏄 🗸 🕞                                                                                                    |
|-------------------------------------------|------------------------------------------------------------|----------------------------------------------------------------------------------------------------|
| E Reservations                            | My Establishment                                           | e My Data                                                                                                    |
| 🎮 Table plan                              | Personal information                                       | Export data                                                                                                    |
| 🍴 Menu                                    | Salutation * Mr.                                           | You have the right to receive your data in a structured, commonly used and machine-readable format in order to transmit it to another controller. |
| 🛎 Guests                                  | First name *                                               | 🛓 Export data                                                                                                    |
| Feedback                                  | Test Max                                                   | Delete account                                                                                                    |
| 🗠 Reports                                 | Last name *                                                | To delete your DISH Reservation account, please log into DISH                                                                                     |
| 🗢 Settings 👻                              | Trainer Login e-mail                                       |                                                                                                    |
| () Hours                                  | training@hd.digital                                        |                                                                                                    |
| ☑ Reservations<br>≞ Tables/Seats          | SAVE                                                       |                                                                                                    |
| 🛱 Reservation limits                      | Change password                                            |                                                                                                    |
| % Offers                                  | To reset your password, click here.                        |                                                                                                    |
| ♠ Notifications                           |                                                            |                                                                                                    |
| Account                                   |                                                            |                                                                                                    |
| ${ {oldsymbol { 	heta } } }$ Integrations |                                                            |                                                                                                    |
| foo many guests in house?                 | Designed by Hospitality Digital GmbH. All rights reserved. | FAQ   Terms of use   Imprint   Data privacy   Privacy Settings                                                                                    |

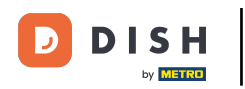

Das war's. Sie haben das Tutorial abgeschlossen und wissen nun, wie Sie Ihre Kontoeinstellungen verwalten.

| <b>DISH</b> RESERVATION       |                                                            | 🌲 Test Bistro Training 🕤   퀵본 🗸 🚱                                                                                                    |
|-------------------------------|------------------------------------------------------------|----------------------------------------------------------------------------------------------------|
| Reservations                  | My Establishment                                           | <b>O</b> My Data                                                                                                    |
| 🎮 Table plan                  | Personal information                                       | Export data                                                                                                    |
| ¶ Menu                        | Salutation *                                               | You have the right to receive your data in a structured, commonly used and machine-readable format in order to transmit it to another controller. |
| 🛎 Guests                      | First name *                                               | 🛓 Export data                                                                                                    |
| Seedback                      | Test Max                                                   | Delete account                                                                                                    |
| 🗠 Reports                     | Last name *                                                | To delete your DISH Reservation account, please log into DISH                                                                                     |
| 🌣 Settings 👻                  | Trainer Login e-mail                                       |                                                                                                    |
| () Hours                      | training@hd.digital                                        |                                                                                                    |
| ☑ Reservations ♣ Tables/Seats | SAVE                                                       |                                                                                                    |
| 🛱 Reservation limits          | Change password                                            |                                                                                                    |
| % Offers                      | To reset your password, click here.                        |                                                                                                    |
| ♠ Notifications               |                                                            |                                                                                                    |
| Account                       |                                                            |                                                                                                    |
|                               |                                                            |                                                                                                    |
| foo many guests in house?     | Designed by Hospitality Digital GmbH. All rights reserved. | FAQ   Terms of use   Imprint   Data privacy   Privacy Settings                                                                                    |

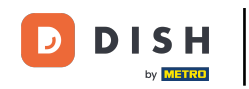

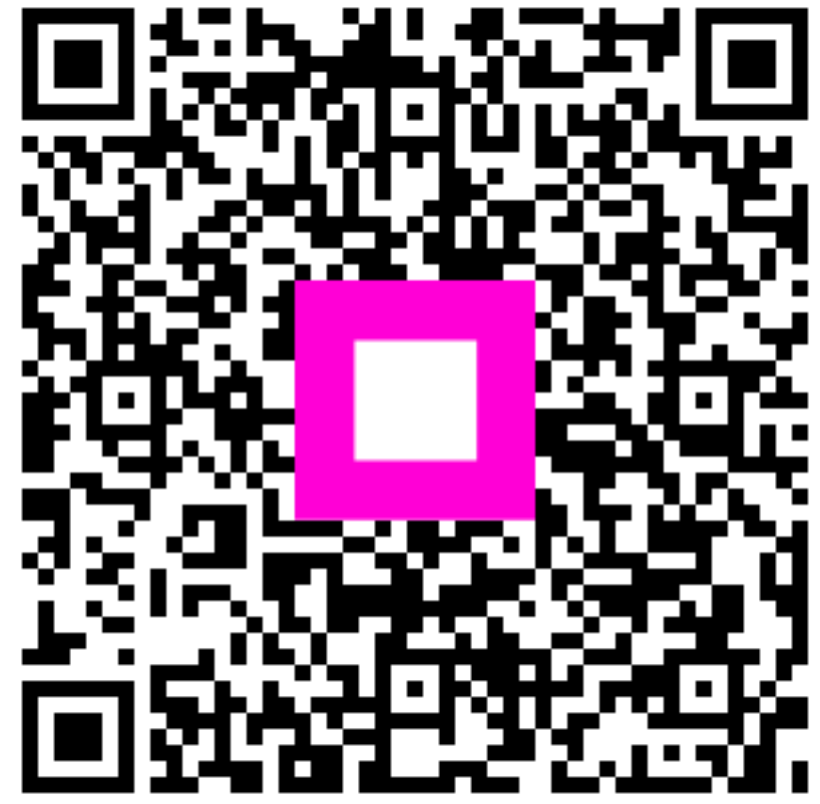

Scannen, um zum interaktiven Player zu gelangen